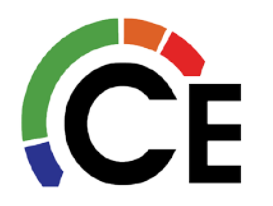

# Carrier Toshiba VRF Remote Control Quick Startup Guide

Carrier Enterprise Technical Services

## RBC-AMS54E-UL – Remote Controller

TOSHIBA Carrier (\*) 12:25 Room A 9.0 63°F **A**X 07 St ==== A Auto Mode Fan Speed 1 6 F1 7 F2 2 · 🗐 4 🖍 8 (<sup>1</sup>) 3 5 🔨 5

1 – MONITOR: Displays the monitoring screen.

2 – MENU: Displays the menu screen.

3 – CANCEL: Functions as indicated on the display, such as returning to the previous menu screen.

4 – UP: During normal operation, adjusts the temperature. On the menu screen, selects menu item.

5 – DOWN: During normal operation, adjusts the temperature. On the menu screen, selects menu item.

6 – F1: Varies its function according to the setting screen.

7 – F2: Varies its function according to the setting screen.

8 – ON/OFF: Turns system ON or OFF

More display icons are explained on page 3 of this document.

**Basic Operation:** 

- 1. Turn ON the remote control by pressing the ON/OFF button.
- 2. Select the MODE be pressing the MODE (F1) button.
  - AUTO, HEAT, DRY, COOL, FAN are selectable modes of operation.
- 3. Select FAN speed by pressing Fan Speed (F2).
  - AUTO, HIGH, MED+, MED, LOW+, LOW are selectable fan speeds.
- 4. Once AUTO, COOL, DRY or HEAT mode is selected, set desired temperature using the UP/DOWN arrow button. In AUTO mode set both the HEAT & COOL set points, see next page for additional information.

More detailed information on these items and more can be found in the Installation and Operation Manual that came with the remote controller. If lost contact CE Tech Service with model number for replacement.

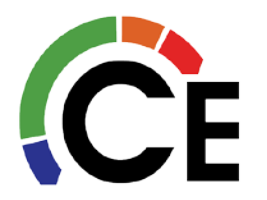

## Auto Mode & Dual Set Points:

In dual set point setting, the temperature set point of individual cooling and heating can be set to adjust the indoor temperature.

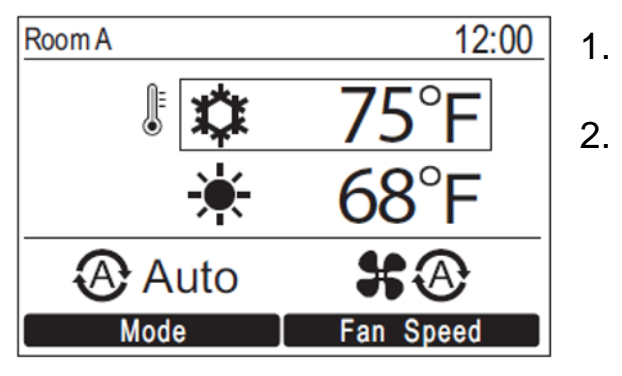

| Room A   | 12:00    |
|----------|----------|
| 🗱 Cool   | 82°F     |
| -¥-Heat  | 72°F     |
| D Return | ·□ Fix ✓ |
| Cool     | Heat     |

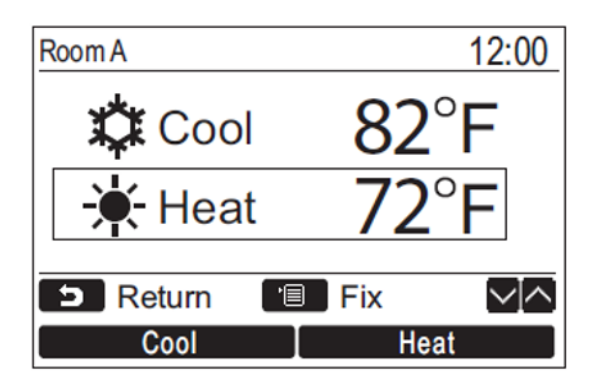

- Push the UP or DOWN button to switch to the display shown on the left.
- To set the cooling temperature set point, push [Cool] and adjust the setting with UP/DOWN buttons. A box will surround [ Cool] and [Temperature set point]. To set the heating temperature set point, push [Heat] and adjust the setting with UP/DOWN buttons. A box will surround [ Heat] and [Temperature set point]. Push [ MENU] to confirm the settings and return to the normal display.

Push [ CANCEL] to cancel the settings and return to the normal display.

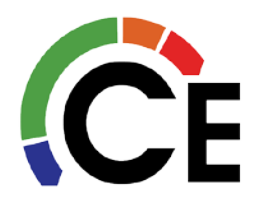

**Display Modes:** 

To switch between displays: Push and hold the [ CANCEL] button and the [ Monitor] button at the same time for more than 4 seconds.

(\*1)

#### Normal Display (factory default) 1.

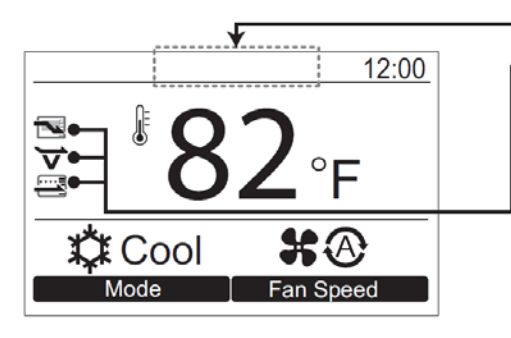

**Detailed Display** 

### Energy saving icon

· Displayed when performing the power saving operation of the air conditioner.

### Soft cooling icon

· Shows the air conditioner is performing the soft cooling operation.

#### Saving icon

· Displayed when performing operation by suppressing excessive heating or excessive cooling through automatic correction of the temperature set point.

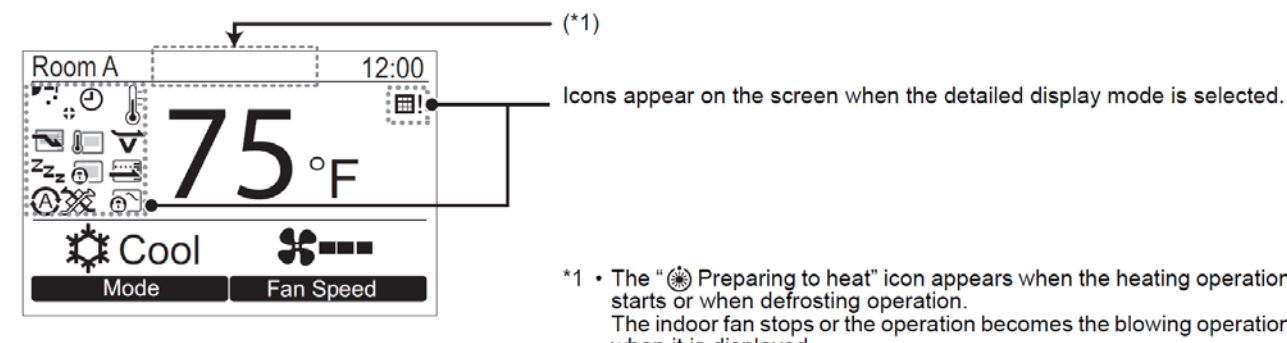

\*1 • The " (\*) Preparing to heat" icon appears when the heating operation starts or when defrosting operation.

The indoor fan stops or the operation becomes the blowing operation when it is displayed.

• It may be displayed depending on the model when "(1) Preparing to operate" is displayed.

2.

|    | Shows the Energy saving operation is<br>activated. | Ð            | Shows a timer function is activated.                 | ZZZz       | Shows the Night operation is activated.                                  |
|----|----------------------------------------------------|--------------|------------------------------------------------------|------------|--------------------------------------------------------------------------|
| L. | Shows the remote control sensor is activated.      | \$           | Shows the Louver lock is activated.                  | <b>@</b> _ | Shows the central control device prohibits the use of the remote control |
|    | Shows the saving operation is activated.           | $\checkmark$ | Shows soft cooling is activated.                     | Ø          | Shows the setting of the louver.                                         |
|    |                                                    | <u>@`</u>    | Shows operation switching control is in<br>progress. |            | Shows the filter needs to be cleaned.                                    |

\*2 Normally the temperature sensor of the indoor unit senses the temperature. The temperature around the remote control can also be sensed. For details, contact the dealer where you purchased the air conditioner. \* Do not use the function when the air conditioner is controlled in a group.

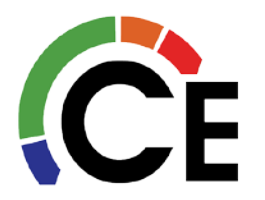

Initial Settings:

[]

- 1. Press the [ MENU] button. Once the Menu is displayed press the UP/DOWN buttons to highlight Initial Setting and then press
  - Set F2] button to select.

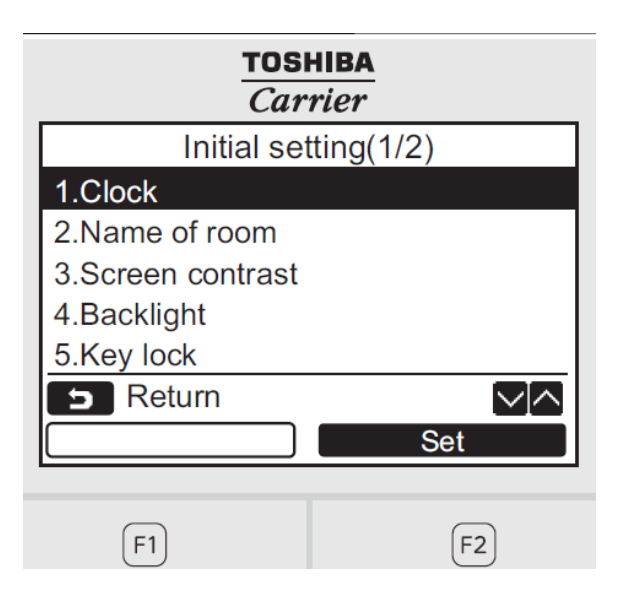

### **Initial Settings Menu:**

| Item                  | Function                                                              |
|-----------------------|-----------------------------------------------------------------------|
| 1. Clock              | Settings for the clock (Year, Month, Day, time)                       |
| 2. Name of room       | Refer to the Owner's Manual supplied with the remote control.         |
| 3. Screen contrast    | Contrast adjustment of the LCD                                        |
| 4. Back light         | Turning on / off the back light of the LCD                            |
| 5. Key lock           | Prohibiting the button operations                                     |
| 6. Header / Follower  | Refer to the Owner's Manual supplied with the remote control.         |
| 7. Language           | Setting for the language displayed on the remote control.             |
| 8. Press & hold 4sec. | Setting for the "press and hold" operation for the [ 🕚 ON / OFF] key. |

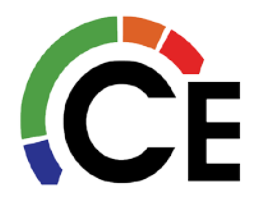

Field Settings:

[]

- 1. Press the [ MENU] button to display the menu screen.
- 2. Push and hold the [ MENU] button and the [DOWN] button at the same time to display the "Field setting menu". Push and hold the buttons for more than 4 seconds.
- 3. Push the [ CANCEL] button to return.
- 4. Press the UP/DOWN buttons to highlight and then press
  - Set F2] button to select field setting to adjust.
  - Commonly used:
    - 5. Setting louver position
    - 7. DN setting

| TOSHIBA<br>Carrier        |
|---------------------------|
| Field setting menu        |
| 1.Test mode               |
| 2.Register service info.  |
| 3.Alarm history           |
| 4.Monitor function        |
| 5.Setting louver position |
| Seturn ✓                  |
| Set                       |
|                           |
| (F1) (F2)                 |

| Item                            | Function                                                                                                    |
|---------------------------------|----------------------------------------------------------------------------------------------------|
| 1. Test mode                    | Settings for when performing the test operation after installation                                                                 |
| 2. Register service info        | Registration of information about the contact number for service, model name and serial number of the indoor unit and outdoor unit |
| 3. Alarm history                | List of latest 10 alarm data: information of check code, date, time, and unit                                                      |
| 4. Monitor function             | Monitoring data of sensor temperature, rotating speed of the compressor or other factor.                                           |
| 5. Setting louver position      | Change the louver indication setting to match the indoor unit type.                                                                |
| 6. Setting timer operation mode | Set whether or not the operation mode can be selected when setting the schedule timer.                                             |
| 7. DN setting                   | Advanced settings using DN code                                                                                                    |

### For full list of DN codes, see page $6 \sim 8$ .

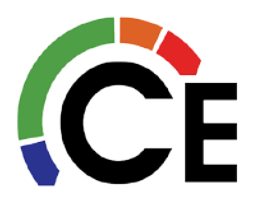

## Carrier Toshiba VRF Remote Control Quick Startup Guide

### DN Codes:

| DN | Item                                         |                                                                                                    | Desc                                      | ription                                                               | At shipment                                  |
|----|----------------------------------------------|----------------------------------------------------------------------------------------------------|-------------------------------------------|-----------------------------------------------------------------------|----------------------------------------------|
| 01 | Filter display delay timer                   | 0000: None<br>0002: 2500H<br>0004: 10000H                                                           |                                           | 0001: 150H<br>0003: 5000H                                             | According to type                            |
| 02 | Dirty state of filter                        | 0000: Standard<br>0001: High degree of dir                                                          | t (Half of sta                            | indard time)                                                          | 0000: Standard                               |
| 03 | Central control address                      | 0001: No.1 unit<br>0099: Unfixed                                                                    | to                                        | 0064: No.64 unit                                                      | 0099: Unfixed                                |
| 04 | Specific indoor unit<br>priority             | 0000: No priority                                                                                   |                                           | 0001: Priority                                                        | 0000: Unfixed                                |
| 06 | Heating temp shift                           | 0000: No shift<br>0002: +2°C(+3.6°F)                                                                | to                                        | 0001: +1°C(+1.8°F)<br>0010: +10°C(+18°F)<br>(Up to +6 recommended)    | 0002: +2°C(+3.6°F)<br>(Floor type 0000: 0°C) |
| 0d | Existence of [AUTO]<br>mode                  | 0000: Provided<br>0001: Not provided (Auto                                                          | omatic selec                              | tion from connected outdoor unit)                                     | 0001: Not provided                           |
| 0F | Cooling only                                 | 0000: Heat pump<br>0001: Cooling only (No c                                                         | lisplay of [Al                            | JTO] [HEAT])                                                          | 0000: Heat pump                              |
| 10 | Туре                                         | 0001: 4-way Air Discharg                                                                            | ge Cassette                               |                                                                       | Depending on model<br>type                   |
| 11 | Indoor unit capacity                         | 0000: Unfixed                                                                                       |                                           | 0001 to 0034                                                          | According to capacity type                   |
| 12 | Line address                                 | 0001: No.1 unit                                                                                     | to                                        | 0030: No.30 unit                                                      | 0099: Unfixed                                |
| 13 | Indoor unit address                          | 0001: No.1 unit                                                                                     | to                                        | 0064: No.64 unit                                                      | 0099: Unfixed                                |
| 14 | Group address                                | 0000: Individual<br>0002: Follower unit of gro                                                      | oup                                       | 0001: Header unit of group                                            | 0099: Unfixed                                |
| 19 | Louver type<br>(Air direction<br>adjustment) | 0000: No louver<br>0002: (1-way Air Dischar<br>0003: (2-way Air Dischar<br>0004: (4-way Air Dischar | ge Cassette<br>ge Cassette<br>ge Cassette | 0001: Swing only<br>e type, Under Celling type)<br>e type)<br>e type) | According to type                            |
| 28 | Automatic restart of<br>power failure        | 0000: None                                                                                          |                                           | 0001: Restart                                                         | 0000: None                                   |
| 2A | Selection of option/error<br>input (CN70)    | 0000: Filter input<br>0002: None                                                                    |                                           | 0001: Alarm input (Air washer, etc.)                                  | 0002: None                                   |
| 2E | HA terminal (CN61) select                    | 0000: Usual<br>0002: Fire alarm input                                                               |                                           | 0001: Leaving-ON prevention control                                   | 0000: Usual<br>(HA terminal)                 |
| 31 | Ventilating fan control                      | 0000: Unavailable                                                                                   |                                           | 0001: Available                                                       | 0000: Unavailable                            |
| 32 | TA sensor selection                          | 0000: Body TA sensor                                                                                |                                           | 0001: Remote controller sensor                                        | 0000: Body TA sensor                         |
| 33 | Temperature unit select                      | 0000: °C                                                                                            |                                           | 0001: °F : (at factory shipment)                                      | 0001: °F                                     |
| F0 | Swing mode                                   | 0001: Standard<br>0003: Cycle swing                                                                 |                                           | 0002: Dual swing                                                      | 0001: Standard                               |
| F1 | Louver fixed position<br>(Louver No.1)       | 0000: Release<br>0005: Downward dischar                                                             | rge position                              | 0001: Horizontal discharge position                                   | 0000: Not fixed                              |
| F2 | Louver fixed position (Louver No.2)          | 0000: Release<br>0005: Downward dischar                                                             | rge position                              | 0001: Horizontal discharge position                                   | 0000: Not fixed                              |
| F3 | Louver fixed position<br>(Louver No.3)       | 0000: Release<br>0005: Downward dischar                                                             | rge position                              | 0001: Horizontal discharge position                                   | 0000: Not fixed                              |
| F4 | Louver fixed position<br>(Louver No.4)       | 0000: Release<br>0005: Downward dischar                                                             | rge position                              | 0001: Horizontal discharge position                                   | 0000: Not fixed                              |

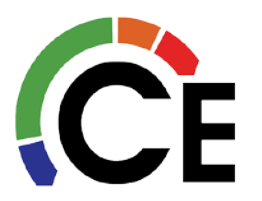

### DN Codes (cont.):

### Slim, High Static Duct type

| DN | Item                                       | Description                                                                                                    | Atshipment           |
|----|--------------------------------------------|----------------------------------------------------------------------------------------------------|----------------------|
| 5d | Static pressure selection                  | Slim Ducted<br>0001: Standard 1 (factory defoult)<br>0003: High static pressure 2<br>0006: High static pressure 3 | 0001: Standard       |
| 60 | Timer setting<br>(wired remote controller) | 0000: Available (can be performed)<br>0001: Unavailable (cannot be performed)                                     | 0000: Available      |
| 92 | Outside interlock<br>release condition     | 0000: Operation stop<br>0001: Release com munica tion signal receive                                              | 0000: Operation stop |

#### Type DN code "10"

| Value | Туре               | Model           |
|-------|--------------------|-----------------|
| 0005  | Slim Ducted        | MMD-AP***SPH2UL |
| 0006  | High static Ducted | MMD-AP***H2UL   |
| 0006  |                    |                 |

\*1 Default value stored in EEPROM mounted on service P.C. board

### Medium Static Ducted type

| DN                                                                                                    | ltem                              |                                                                                                    | Description                                                   |                                         |                                                                                                    |  |
|----------------------------------------------------------------------------------------------------|-----------------------------------|----------------------------------------------------------------------------------------------------|---------------------------------------------------------------|-----------------------------------------|----------------------------------------------------------------------------------------------------|--|
|                                                                                                    | SET DATA                          | 0000                                                                                                    | 0001                                                          | 0003                                    | 0006                                                                                                    |  |
|                                                                                                    | External static                   | 0.008psi (55Pa)                                                                                                    | 0.013psi (90Pa)                                               | 0.017psi (120Pa)                        | 0.006psi (40Pa)                                                                                                    |  |
|                                                                                                    | pressure                          | Standard<br>(Factory default)                                                                                             | High static pressure 1                                        | High static pressure 3                  | Low static pressure                                                                                                    |  |
| 50                                                                                                    | DIP Switch<br>position            | ON SW01<br>OFF OFF OFF OFF OFF OFF OFF OFF OFF                                                                            | ON<br>OFF ON<br>OFF ON<br>OFF OFF<br>OFF<br>OFF<br>OFF<br>OFF | OFF OFF OFF OFF OFF OFF OFF OFF OFF OFF | OFF ON OFF ON OF |  |
| 60                                                                                                    | Timer setting<br>(wired remote co | etting 0000: Available (can be performed) 0001: Unavailable (cannot be performed) 0001: Unavailable (cannot be performed) |                                                               |                                         | 0000: Available                                                                                                    |  |
| 92 Outside interlock<br>release condition 0000: Operation stop   0001: Release com munica tion signal receive |                                   |                                                                                                    |                                                               | 0000: Operation stop                    |                                                                                                    |  |

#### Туре DN code "10"

control

| Value                                                        | Туре                      | Model          |  |  |
|--------------------------------------------------------------|---------------------------|----------------|--|--|
| 0004                                                         | Medium static ducted type | MMD-AP***BH2UL |  |  |
| *1 Default value stand in FERROM mounted an earlies RC beaud |                           |                |  |  |

1 Default value stored in EEPROM mounted on service P.C. board

| DN                                                                                       | Item          | I                                                                           | Description                                                  | Factory defau | ılt |
|------------------------------------------------------------------------------------------|---------------|-----------------------------------------------------------------------------|--------------------------------------------------------------|---------------|-----|
| 77                                                                                       | Dual set poir | nt setting                                                                  | 0000: Normal automatic<br>0002: Dual automatic               | 0000          |     |
|                                                                                          |               |                                                                             |                                                              |               |     |
| 2E External On / Off Switching or breaking terminals 1<br>switching option, remove jumpe |               | and 2 of CN61 (indoor PCB) External 00<br>or 01 master indoor PCB allows st | 000 = group starts when made<br>tops when open 0001 = enable | 0000          |     |

continuous contact switch- link 01 in place; pulse switch required

when made, disable when open

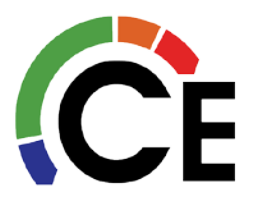

### DN Codes (cont.):

### 4-way, Compact 4-way, Ceiling, High wall type

| DN | ltem                                            | Description                                                                   |                               |                  |                         |                     |                 |                 | 4               | Atshipment      |                |                |
|----|-------------------------------------------------|-------------------------------------------------------------------------------|-------------------------------|------------------|-------------------------|---------------------|-----------------|-----------------|-----------------|-----------------|----------------|----------------|
|    | High-ceiling adjustment<br>(Air flow selection) | 4-way Cassette                                                                |                               |                  |                         |                     |                 |                 | 0000:           | 0000: Standard  |                |                |
| 5d |                                                 | Value                                                                         | Type AP018                    |                  |                         | AP021, AP024, AP030 |                 |                 | AP036, AP042    |                 |                |                |
|    |                                                 |                                                                               | Air flow at outlet            | 4-Way            | 3-Way                   | 2-Way               | 4-Way           | 3-Way           | 2-Way           | 4-Way           | 3-Way          | 2-Way          |
|    |                                                 | 0000                                                                          | Standard<br>(factory default) | 9'2"<br>(2.8)    | 10'6"<br>(3.2)          | 11'6"<br>(3.5)      | 9'10"<br>(3.0)  | 10'10"<br>(3.3) | 11'10"<br>(3.6) | 12'10"<br>(3.9) | 13'9"<br>(4.2) | 14'9"<br>(4.5) |
|    |                                                 | 0001                                                                          | High-ceiling (1)              | 10'6"<br>(3.2)   | 11'6"<br>(3.5)          | 12'6"<br>(3.8)      | 10'10"<br>(3.3) | 11'6"<br>(3.5)  | 12'6"<br>(3.8)  | 13'9"<br>(4.2)  | 14'5"<br>(4.4) | 15'1"<br>(4.6) |
|    |                                                 | 0003                                                                          | High-ceiling (3)              | 11'6"<br>(3.5)   | 12'6"<br>(3.8)          | _                   | 11'10"<br>(3.6) | 12'6"<br>(3.8)  | _               | 14'9"<br>(4.5)  | 15'1"<br>(4.6) | —              |
|    |                                                 | Ceiling                                                                       |                               |                  |                         |                     |                 |                 |                 |                 |                |                |
|    |                                                 | Value                                                                         | Туре                          | Type AP015~AP056 |                         |                     | 6               |                 |                 |                 |                |                |
| 1  |                                                 | 0000                                                                          | Standard (factory default)    |                  | 11.5 ft (3.5 m) or less |                     | less            |                 |                 |                 |                |                |
|    |                                                 | 0001                                                                          | High-ceiling (1               | )                | 13 ft (4.0 m) or less   |                     |                 |                 |                 |                 |                |                |
| 60 | Timer setting<br>(wired remote controller)      | 0000: Available (can be performed)<br>0001: Unavailable (cannot be performed) |                               |                  |                         |                     |                 | 0000:           | 0000: Available |                 |                |                |

Type DN code "10"

| Value  | Туре                   | Model          |
|--------|------------------------|----------------|
| 0001*1 | 4-way Cassette         | MMU-AP***H2UL  |
| 0007   | Ceiling                | MMC-AP***H2UL  |
| 0008   | High Wall              | MMK-AP***H2UL  |
| 0014   | Compact 4-way Cassette | MMU-AP***MH2UL |

\*1 Default value stored in EEPROM mounted on service P.C. board

#### **Indoor Unit Capacity** DN code "11"

| Value | Capacity |
|-------|----------|
| 0000* | Invalid  |
| 0001  | 007 type |
| 0003  | 009 type |
| 0005  | 012 type |
| 0007  | 015 type |
| 0009  | 018 type |
| 0010  | 021 type |
| 0011  | 024 type |
| 0012  | 027 type |
| 0013  | 030 type |
| 0015  | 036 type |
| 0016  | 042 type |
| 0017  | 048 type |
| 0018  | 056 type |
| 0021  | 072 type |
| 0023  | 096 type |
|       |          |

\*1 Default value stored in EEPROM mounted on service P.C. board